# ООО «АВТОМАТИКА»

ОКП 42 2100 ТУ 4221-009-79718634-2009

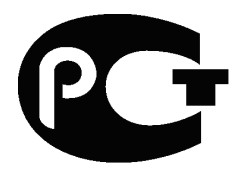

# ПРИБОР Электроизмерительный ЦИФРОВОЙ

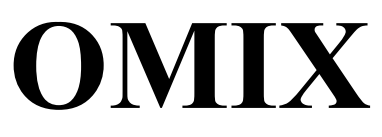

## Паспорт

Руководство по эксплуатации версия 1.22 от 12-12-2013 AVS

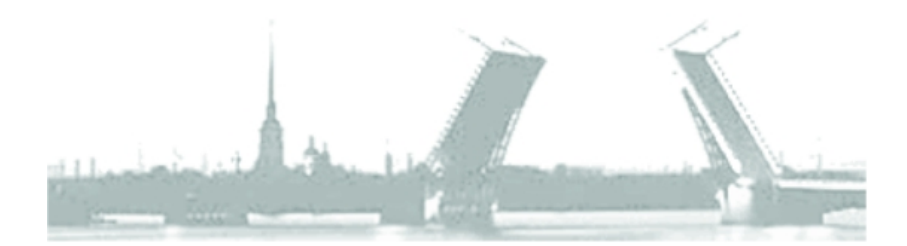

Санкт-Петербург 2013 г.

## Содержание

| 1.Назначение                                        | 4  |
|-----------------------------------------------------|----|
| 2.Устройство                                        | 4  |
| 3.Эксплуатация                                      | 4  |
| 3.1Структура меню                                   | 5  |
| 3.2Настройка прибора                                | 8  |
| 3.3Редактирование уставок                           | 11 |
| 3.4Редактирование параметров интерфейса RS-485      | 12 |
| 3.5Программируемые параметры                        | 14 |
| 4.Работа реле                                       | 21 |
| 5.Схема подключения                                 | 23 |
| 6.Цифровой интерфейс RS-485                         | 25 |
| 6.1Обновление программного обеспечения прибора      | 27 |
| 7.Основные технические характеристики               | 30 |
| 8.Условия эксплуатации                              | 31 |
| 9.Правила транспортирования и хранения              | 31 |
| 10.Требования безопасности                          | 32 |
| 11.Комплектность                                    | 32 |
| 12.Гарантийные обязательства                        | 32 |
| 13.Форма заказа                                     | 33 |
| 14.Свидетельство о приёмке                          | 34 |
| 15.Обратная связь                                   | 34 |
| 16.Сведения о поверке приборов электроизмерительных |    |
| цифровых «ОМІХ»                                     | 35 |
| Приложение А Габаритные и установочные размеры      | 36 |

#### 1. Назначение

Прибор Omix предназначен для измерения параметров однофазной электрической сети, таких как напряжение, ток, частота, полная, активная и реактивная мощности и косинус фи, а также для сигнализации об изменении этих величин с помощью выходных коммутационных устройств.

Измеренные данные могут быть переданы через RS485 по протоколу Modbus-RTU.

Значения любых двух выбранных величин могут быть преобразованы в унифицированные аналоговые выходные сигналы тока или напряжения 4-20мA, 0-20мA, 0-5мA, 0-10B, 0-1B.

#### 2. Устройство

Прибор оборудован ярким основным цифровым светодиодным индикатором и информационными светодиодными индикаторами. На основном четырёхразрядном индикаторе рабочем В режиме отображается текущее значение одной из измеряемых величин, а при программировании - значения параметров. На дополнительном одноразрядном индикаторе, в зависимости от ситуации, отображается символ измеряемой величины или имя параметра. Светодиоды УСТ.и Δ показывают в режиме задания уставок, какая величина вводится в данный момент (уставка или дельта соответственно). Светодиод ×10<sup>3</sup> говорит о том, что величину, отображаемую на основном табло необходимо умножить на 10<sup>3</sup>. Светодиоды К1, К2 отображают текущее состояние Реле1 и Реле2.

Прибор содержит два основных выходных коммутационных устройства, тип которых определяется при заказе (реле 10А/~220В или , оптосимистор 1А/~220В, транзистор с открытым коллектором 200мА/=30В или выход для управления твердотельным реле =9В).

Доступ к программируемым элементам меню прибора осуществляется посредством трёх кнопок с лицевой панели прибора.

#### 3. Эксплуатация

Перед включением прибора, необходимо убедиться в правильности подключения прибора и внешнего оборудования.

Соблюдение полярности включения измерительных цепей является обязательным условием правильного функционирования прибора и самих датчиков.

После первого включения прибора Вам потребуется настроить его параметры под требуемую конфигурацию. Для этого необходимо пройти простую процедуру задания параметров прибора.

#### 3.1 Структура меню

Режимы работы прибора отражены на следующем рисунке:

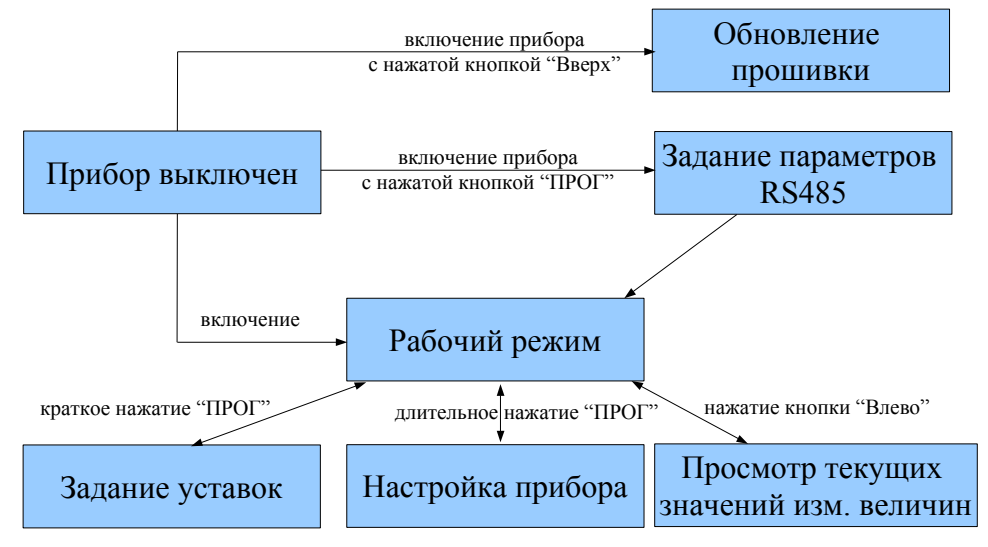

После включения прибор сначала проверяет свою исправность, а затем переходит в рабочей режим работы. В случае обнаружения неисправностей каких-либо основном табло отобразятся на соответствующие сообщения об ошибках (см табл 3.1). В рабочем режиме на основном индикаторе отображается текущее измеренное напряжение, 0 чем говорит символ «и» на дополнительном Информационные индикаторе. светодиоды отображают текущее состояние Реле1 и Реле2. Отрабатываются заданные уставки.

В рабочем режиме возможно просматривать следующие параметры:

- напряжение «u»;
- ток «I»;
- частоту «F»;
- полную мощность «S»;
- активную мощность «Р»;
- реактивную мощность «q»;
- косинус фи «с».

При неисправности внутреннего АЦП на основном индикаторе отображается «----». В этом случае прибор нужно отдать в ремонт.

Кнопка «Влево» последовательно переключает текущую отображаемую величину (см. рис. 3.1). Если пользователь не воздействовал на кнопки управления более двух минут, то прибор автоматически возвращается в рабочий режим.

| Таблица | 3.1 | Описание | сообщений | об | ошибках |
|---------|-----|----------|-----------|----|---------|
|         |     |          |           |    |         |

| Вид основного индикатора                                                                                                    | Описание                                                                                                    |
|----------------------------------------------------------------------------------------------------|----------------------------------------------------------------------------------------------------|
| $A.err < \\ \bigcirc \\ \bigcirc \\ \searrow \\ y_{\text{vr. A}} \land \\ & & & & & & \\ \hline \\ \searrow \\ & & & & & \\ & & & & \\ & & & & & \\ & & & & \\ & & & & \\ & & & & & \\ & & & & & \\ & & & & \\ & & & & & \\ & & & & & \\ & & & & & \\ & & & & & \\ & & & & & \\ & & & & & \\ & & & & & \\ &$ | Ошибка связи с АЦП. Прибор<br>нужно отдать в ремонт                                                              |
| $ \begin{bmatrix} & & & & \\ & & & & \\ & & & & \\ & & & \\ & & & \\ y_{\text{cr.}} & A & K^2 \\ & & & \\ & & & \\ \end{bmatrix} $                                                                                                    | Ошибка работы с АЦП.<br>Измеряемая величина в рабочем<br>режиме не отображается. Прибор<br>нужно отдать в ремонт |
|                                                                                                    | Ошибка связи с часами (для модификации с регистрацией). Прибор нужно отдать в ремонт                             |
| $\boxed{1 \text{ .err}} \\ \underbrace{\overset{\circ}{\underset{\text{yr. a & K & \alpha}}{\underset{\text{t}}{\overset{\circ}{\underset{\text{t}}}}}}_{\text{IPOT}} \\ \underbrace{\overset{\circ}{\underset{\text{t}}{\underset{\text{t}}{\underset{\text{t}}{\overset{\circ}{\underset{\text{t}}}}}}}_{\text{IPOT}} \\ \end{array}$                                                                                                    | Отсутствует секундный сигнал от<br>часов (для модификации с<br>регистрацией). Прибор нужно<br>отдать в ремонт    |
| $\begin{array}{ c c c c c c c c c c c c c c c c c c c$                                                                                                    | Ошибка работы с DataFlash (для модификации с регистрацией).Прибор нужно отдать в ремонт                          |

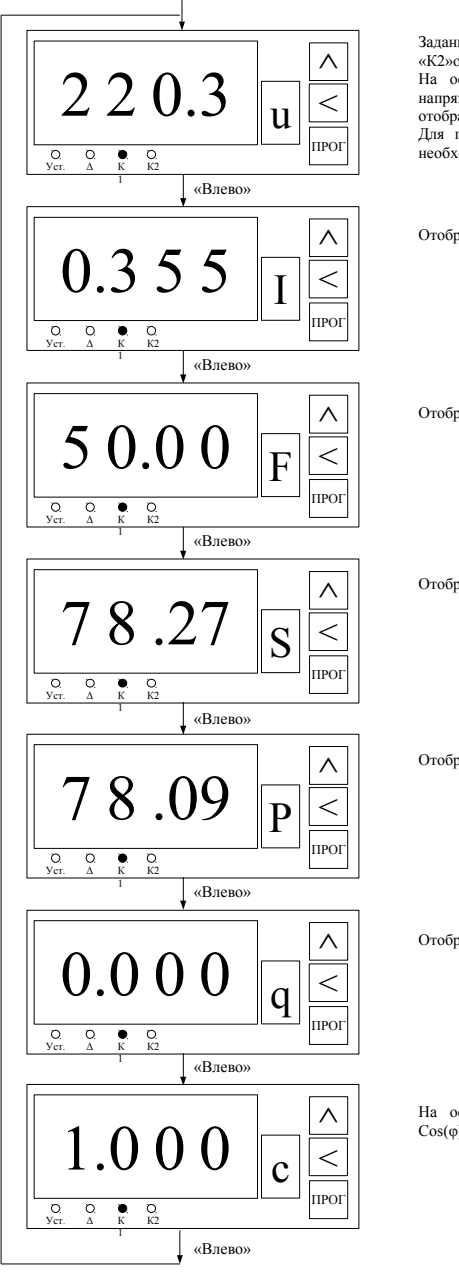

Заданные уставки отрабатываются. Светодиоды «К1»и «К2»отображают состояние Реле1 и Реле2.

На основном индикаторе отображается текущее значение напряжения в вольтах, а на дополнительном – символ отображаемой измеряемой величины.

Для перехода просмотра следующей измеренной величины необходимо нажать кнопку «Влево».

Отображается текущее значение тока в амперах

Отображается текущее значение частоты напряжения в Гц.

Отображается текущее значение полной мощности в ВА.

Отображается текущее значение активной мощности в ваттах.

Отображается текущее значение реактивной мощности в ВАР.

На основном индикаторе отображается текущее значение  $Cos(\phi)$ .

#### Рис. 3.1 Рабочий режим

### 3.2 Настройка прибора

### Таблица 3.2 Программируемые параметры

| Γ  | Іараметр / Значение                                              | 1                     | 2      | 3        | 4       | 5     | 6    |
|----|------------------------------------------------------------------|-----------------------|--------|----------|---------|-------|------|
| A  | Коэффициент<br>трансформации по<br>каналу напряжения             |                       | C      | от 0.001 | до 9999 |       |      |
| b  | Коэффициент<br>трансформации по<br>каналу тока                   |                       | 1      |          |         |       |      |
| d  | Логика работы Реле1                                              | Пря-                  | Обрат- | В        | Вне     |       |      |
| E  | Логика работы Реле2                                              | мая                   | ная    | зоне     | зоны    |       |      |
| U  | Привязка работы реле к напряжению                                |                       |        |          |         |       |      |
| Ι  | к току                                                           |                       |        |          |         |       |      |
| F  | к частоте                                                        |                       |        |          | Реле1   |       |      |
| S  | к полной мощности                                                | Нет                   | Реле1  | Реле2    | И       |       |      |
| Р  | к активной мощности                                              |                       |        |          | Реле2   |       |      |
| q  | к реактивной                                                     |                       |        |          |         |       |      |
| 0  | мощности                                                         |                       |        |          |         |       |      |
| ·  | к косипусу фи                                                    |                       |        |          |         |       |      |
| h  | Преобразуемая<br>величина для<br>аналогового выхода 1            | u,I,F,S,P,q,c         |        |          |         |       |      |
| h. | Тип аналогового<br>выхода 1                                      | Выкл.                 | 4-20мА | 0-5мА    | 0-20мА  | 0-10B | 0-1B |
| J  | Нижняя граница<br>масштабирования<br>для аналогового<br>выхода 1 | – От 0.001 до 9999000 |        |          |         |       |      |
| L  | Верхняя граница<br>масштабирования для<br>аналогового выхода 1   |                       |        |          |         |       |      |
| n  | Преобразуемая                                                    |                       |        | u,I,F,S  | ,P,q,c  |       |      |

|        | величина для<br>аналогового выхода 2                                                                                            |                     |                      |           |          |       |      |
|--------|----------------------------------------------------------------------------------------------------|---------------------|----------------------|-----------|----------|-------|------|
| n.     | Тип аналогового<br>выхода 2                                                                                                    | Выкл.               | 4-20мА               | 0-5мА     | 0-20мА   | 0-10B | 0-1B |
| o<br>r | Нижняя граница<br>масштабирования для<br>аналогового выхода 2<br>Верхняя граница<br>масштабирования для<br>аналогового выхода 2 |                     | От                   | 0.001 д   | o 99990( | 00    |      |
| G      | Режим отображения                                                                                                    | Цикл<br>ичес<br>кий | Стати-<br>ческий     |           |          |       |      |
| Y      | Пароль                                                                                                    | Нет                 | На<br>наст-<br>ройку | На<br>всё |          |       |      |

В режиме настройки задаются параметры, которые определяют логику работы прибора. В процессе настройки отработка логики работы реле полностью прекращается, реле размыкаются. На основном индикаторе отображается значение редактируемого параметра, а на вспомогательном его имя, согласно таблице 3.2. Подробное описание программируемых параметров представлено в разделе 3.5.

Для входа в режим настройки необходимо, находясь в рабочем режиме, нажать и удерживать кнопку «ПРОГ» до появления на индикаторе надписи «ПРОГ». После чего автоматически будет предложено редактирование/просмотр первого параметра (параметр А). Работа прибора в режиме настройки программируемых параметров представлена на рис. 3.2.

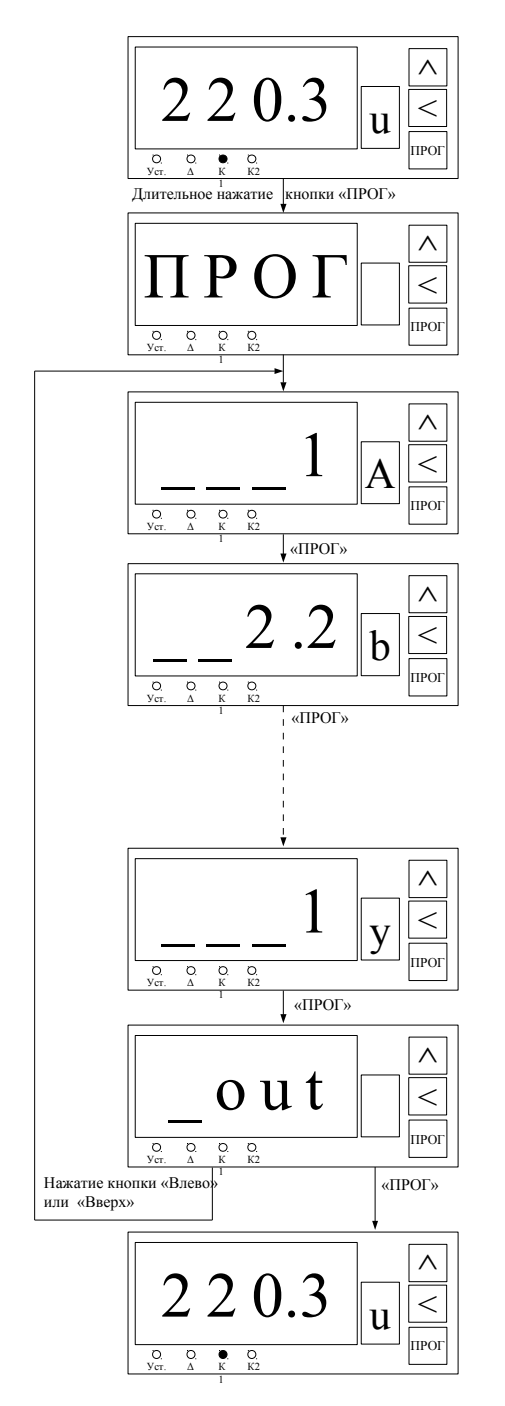

Вход в меню настройки программируемых параметров из рабочего режима осуществляется длительным нажатием кнопки «ПРОГ»

При входе в меню настройки программируемых параметров размыкаются все реле.

Редактирование параметра осуществляется кнопками «Вверх» и «Влево». Для сохранения значения параметра и перехода к редактированию следующего нужно кратко нажать «ПРОГ».

После редактирования последнего параметра по нажатию кнопки «ПРОГ» будет предложен выход из меню настройки программируемых параметров.

Нажатие кнопки «ПРОГ» приводит к переходу в рабочий режим, нажатие любой другой кнопки возвращает пользователя к редактированию первого программируемого параметра.

После выхода из меню настройки программируемых параметров происходит возврат в рабочий режим. Управление реле возобновляется.

#### 3.3 Редактирование уставок

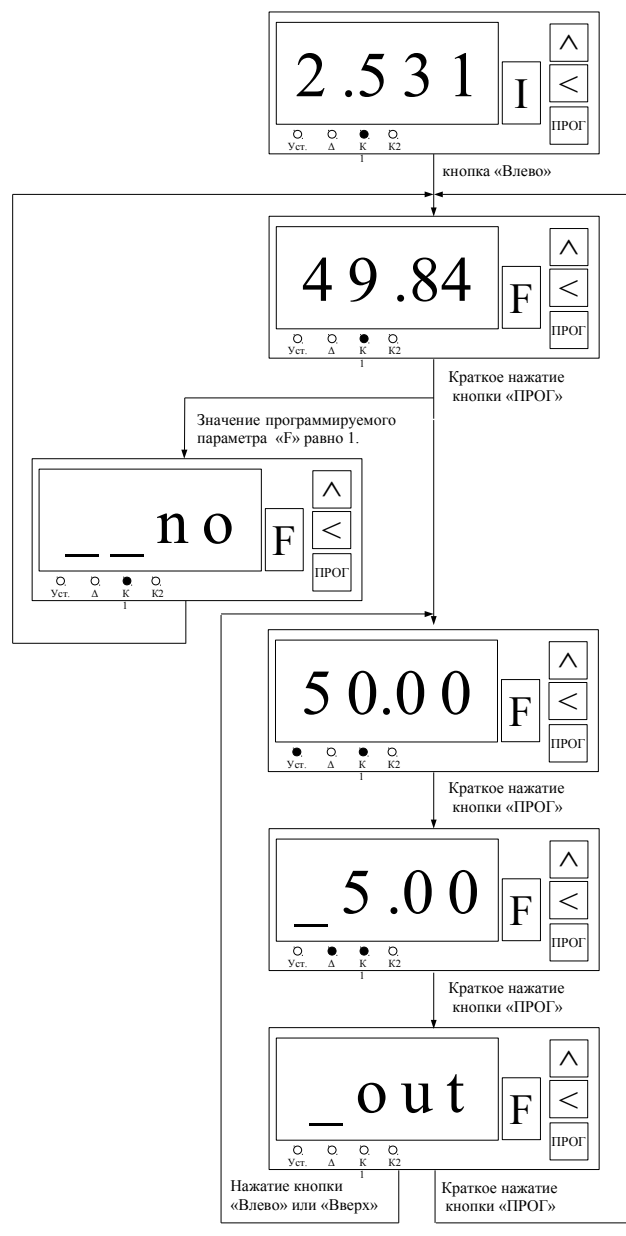

Для ввода уставок необходимо сначала клавишей «Влево» выбрать измеряемую величин, для которой нужно ввести уставки.

Для входа в режим задания уставок нужно кратковременно нажать кнопку «ПРОГ».

Если текущая отображаемая измеряемая величина не привязана ни к одному из реле. (программируемые параметры «ш», «L», «F», «S», «P», «q», «с»), то уставки не могут быть заданы. В этом случае кратковременно будет показана надпись «по».

Если текущая отображаемая измеряемая величина привязана хотя бы к одному из реле. (программируемые параметры «и», «I», «F», «S», «P», «q» ,«с»), то сначала задаётся уставка. Горит светодиод «Уст.». Ввод уставки осуществляется

клавишами «Вверх» и «Влево».

После ввода уставки по нажатию кнопки «ПРОГ»осуществляется переход к вводудельты. Горит светодиод «Δ».Ввод значения осуществляется клавишами «Вверх» и «Влево».

Предложен выход из режима редактирования уставок. Нажатие кнопки «ПРОГ» приводит к переходу в рабочий режим, нажатие любой другой киопки возвращает пользователя к редактированию уставки.

Рис. 3.3 Редактирование уставок

#### 3.4 Редактирование параметров интерфейса RS-485

Чтобы попасть в меню редактирования параметров интерфейса RS-485, необходимо включить прибор с нажатой кнопкой «ПРОГ». Работа прибора в режиме редактирования параметров интерфейса RS-485 представлена на рис. 3.4. Список параметров и их допустимые значения представлены в таблице 3.3.

|   | Параметр                          | Значение                                                                                                    | Значение по<br>умолчанию |
|---|-----------------------------------|----------------------------------------------------------------------------------------------------|--------------------------|
| 1 | Номер устройства<br>в сети RS-485 | 1247                                                                                                    | 1                        |
| 2 | Скорость обмена                   | 9600921640 бод<br>«9.6»<br>«14.4»<br>«19.2»<br>«38.4»<br>«57.6»<br>«115.2»<br>«230.4»<br>«460.8»<br>«921.6» | «9.6» - 9600 бод         |
| 3 | Четность                          | «PAr.0» - не проверяется<br>«PAr.1» - по нечетному<br>«PAr.2» - по четному                                  | «PAr.0»                  |
| 4 | Число стоп-бит                    | «Stb.1» - 1 бит<br>«Stb.2» - 2 бита                                                                         | «Stb.1» - 1 бит          |
| 5 | Число бит данных                  | 7<br>8                                                                                                    | 8                        |

Таблица 3.3 Параметры интерфейса RS485

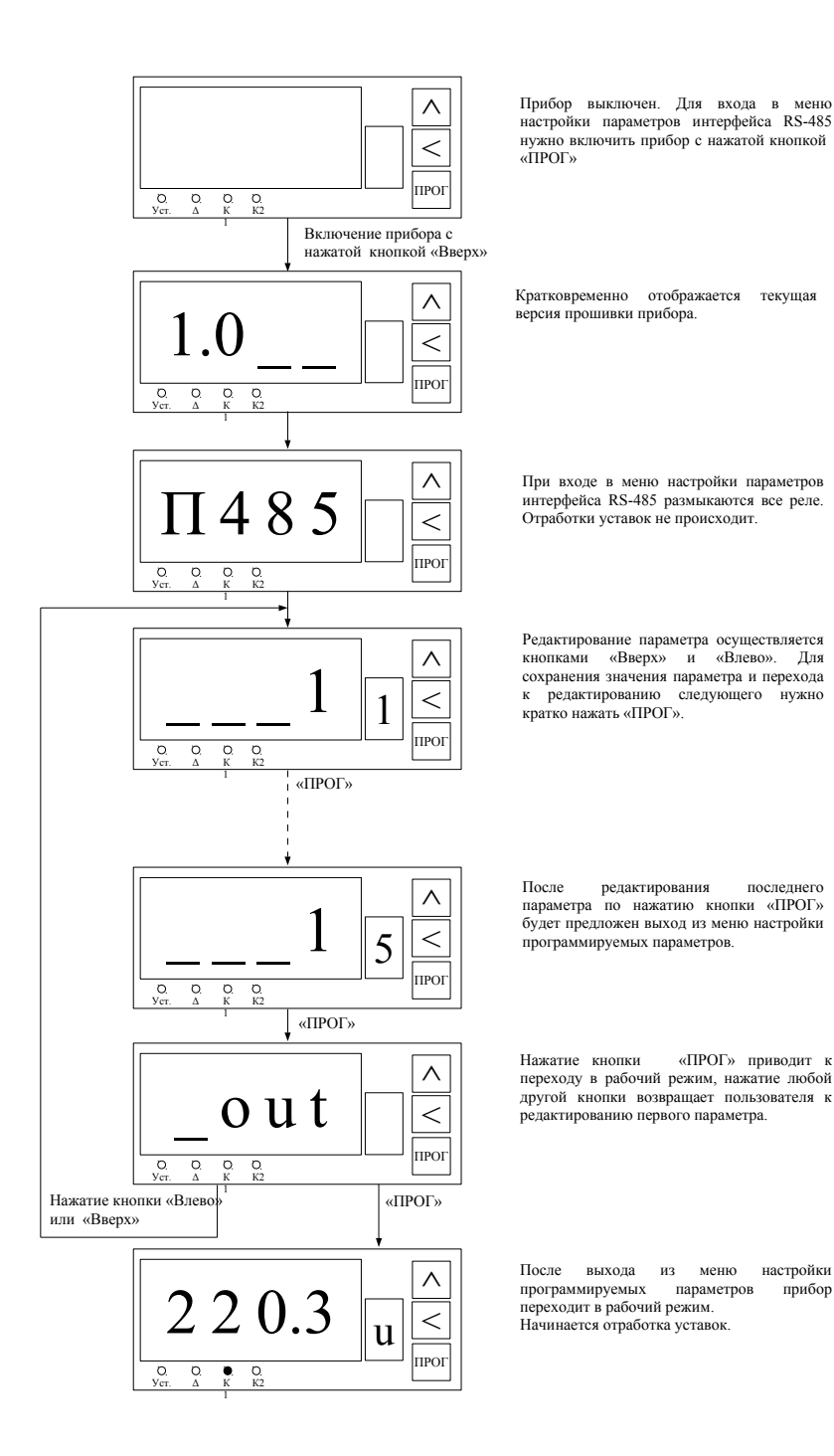

Рис. 3.4 Редактирование параметров интерфейса RS-485

последнего

настройки

прибор

#### 3.5 Программируемые параметры

Таблица 3.4 Подробное описание программируемых параметров

|   | Параметр                                             | Значение                                                                                                    |  |  |  |
|---|------------------------------------------------------|----------------------------------------------------------------------------------------------------|--|--|--|
| Α | Коэффициент<br>трансформации по<br>каналу напряжения | Допускается подключение канала<br>напряжения через согласующий<br>трансформатор, в этом случае необходимо<br>указать в этом параметре значение<br>коэффициента трансформации внешнего<br>трансформатора. По умолчанию<br>подразумевается, что трансформатор не<br>используется и значение этого параметра<br>равно 1. Параметр может принимать<br>значения от 0.001 до 9999.<br><b>Пример</b> : необходимо измерить<br>напряжение 600В, но прибор измеряет<br>напряжение до 500В. Допустим<br>используется понижающий трансформатор<br>600/100. Тогда значение параметра <b>А</b> будет<br>равно 6.                                            |  |  |  |
| b | Коэффициент<br>трансформации по<br>каналу тока       | Допускается подключение канала тока<br>через токовый трансформатор. Это<br>позволяет расширить рабочий диапазон<br>прибора. В этом случае необходимо<br>указать в этом параметре значение<br>коэффициента трансформации внешнего<br>токового трансформатора. По умолчанию<br>подразумевается, что трансформатор не<br>используется и значение этого параметра<br>равно 1. Параметр может принимать<br>значения от 0.001 до 9999.<br><b>Пример</b> : пусть нужно измерять ток до<br>50А. Используем токовый<br>трансформатором с током в 50А на<br>первичной обмотки и 5А на вторичной.<br>Тогда значение параметра <b>b</b> будет равно<br>10. |  |  |  |

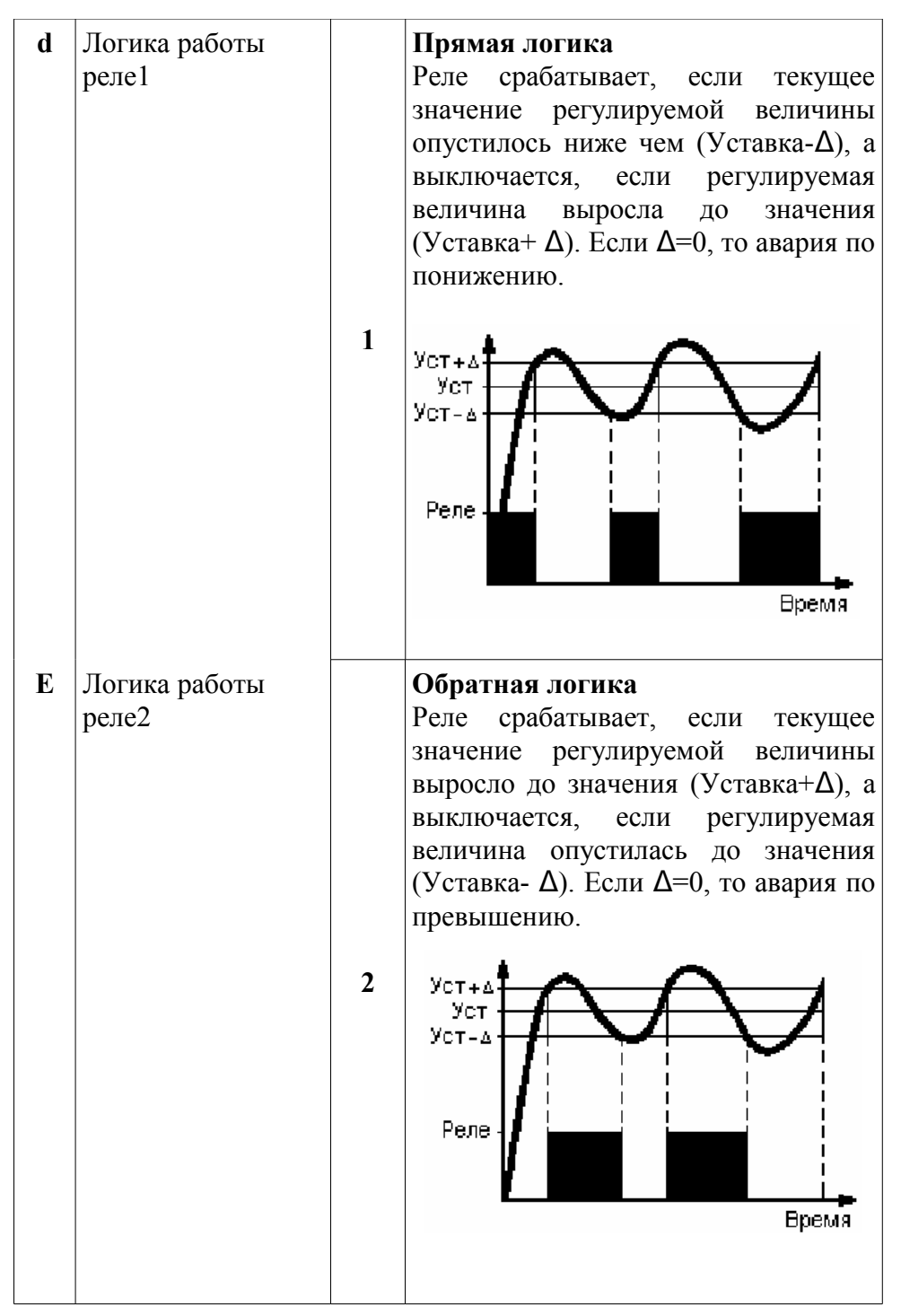

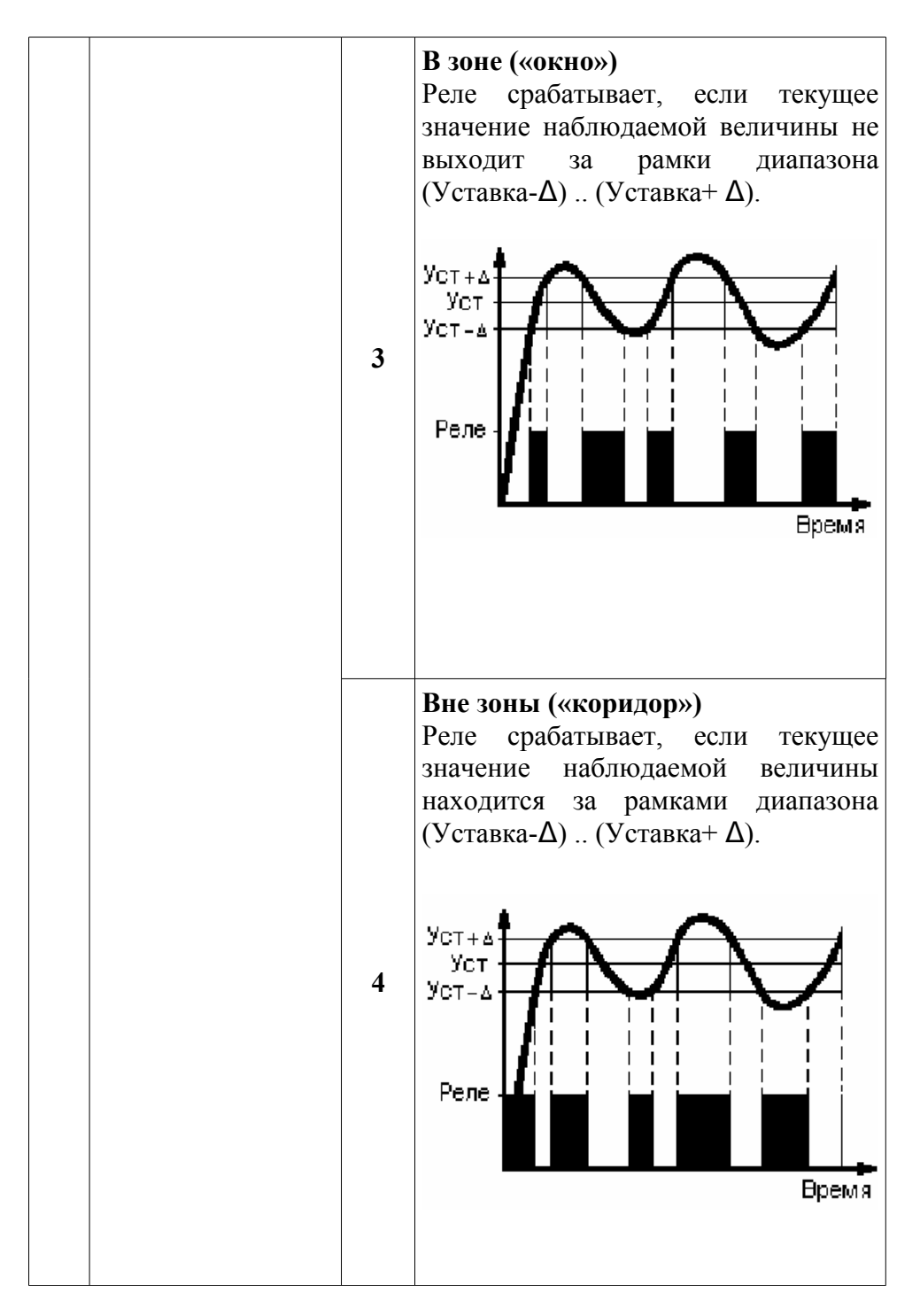

| U<br>I<br>F | Привязка работы<br>реле к напряжению<br>Привязка работы<br>реле к току<br>Привязка работы<br>реле к частоте |   | Для каждой измеряемой величины,<br>можно задать то реле, которое будет<br>срабатывать в зависимости от<br>значения этой величины. Так как к<br>одному реле можно программно<br>привязать несколько измеряемых<br>величин, реле будет срабатывать по<br>функции ИЛИ, то есть при<br>выполнении хотя бы одного из<br>заданных условия.<br>См. пример в п. 4 |
|-------------|----------------------------------------------------------------------------------------------------|---|----------------------------------------------------------------------------------------------------|
| S<br>P      | Привязка работы<br>реле к полной<br>мощности<br>Привязка работы<br>реле к активной<br>мощности              | 1 | Не используется<br>В этом случае значение этой<br>величины на работу реле не влияет и<br>регулирование по этой величине не<br>производится. Редактирование<br>уставок недоступно, вместо этого<br>кратковременно появляется надпись<br>«по» на основном индикаторе.                                                                                       |
| q<br>c      | Привязка работы<br>реле к реактивной<br>мощности<br>Привязка работы<br>реле к косинусу фи                   | 2 | Реле1<br>Реле1 будет включаться в<br>зависимости от значений данной<br>измеряемой величины. Уставка и Δ<br>задаются кратким нажатием кнопки<br>«ПРОГ» в рабочем режиме при<br>показе текущего значения данной<br>измеряемой величины.<br>Логика реле задается<br>программируемым параметром d<br>(одна для всех величин, привязанных<br>к реле1).         |

|   |                                                          | 3                                                                           | Реле2<br>Реле2 будет включаться в<br>зависимости от значений данной<br>измеряемой величины. Уставка и ∆<br>задаются кратким нажатием кнопки<br>«ПРОГ» в рабочем режиме при<br>показе текущего значения данной<br>измеряемой величины. Логика реле<br>задается программируемым<br>параметром Е (одна для всех<br>величин, привязанных к реле2).                                                                                                    |
|---|----------------------------------------------------------|-----------------------------------------------------------------------------|----------------------------------------------------------------------------------------------------|
|   |                                                          | 4                                                                           | Реле1 и Реле2<br>Реле1 и Реле2 будут включаться в<br>зависимости от значения данной<br>измеряемой величины. Уставка и $\Delta$<br>задаются кратким нажатием кнопки<br>«ПРОГ» в рабочем режиме при<br>показе текущего значения данной<br>измеряемой величины. Для каждого<br>реле может быть выбрана своя<br>логика работы. Она задается<br>программируемыми параметрами <b>d</b><br>для Реле1 и <b>E</b> для Реле2 (одна для<br>всех величин).<br><b>Внимание.</b> При привязке<br>измеряемой величины к двум реле<br>задаётся только одна уставка, даже в<br>случае когда логика срабатывания<br>Реле1 и Реле2 разная. |
| h | Преобразуемая<br>величина для<br>аналогового<br>выхода 1 | <b>u,I,F,</b><br>Приб<br>преоб<br>велич<br>выхо,<br>выбиј<br>велич<br>анало | <b>S,P,q,c</b><br>ор позволяет осуществлять<br>бразование любой из измеряемых<br>ин в стандартный аналоговый<br>дной сигнал. В этом параметре<br>рается какая именно измеряемая<br>ина будет преобразована в<br>оговый сигнал первого канала                                                                                                    |

| h. | Тип аналогового<br>выхода 1                                       | 1                                                                                                    | В случае использования<br>универсального аналогового выхода<br>появляется возможность выбирать<br>тип стандартного выходного<br>аналогового сигнала. При<br>использовании обычного модуля<br>выходной сигнал только 4-20мА и<br>данный параметр недоступен.<br>Выкл. |  |
|----|-------------------------------------------------------------------|----------------------------------------------------------------------------------------------------|----------------------------------------------------------------------------------------------------|--|
|    |                                                                   | 2                                                                                                    | 4-20мА                                                                                                    |  |
|    |                                                                   | 3                                                                                                    | 0-5мА                                                                                                    |  |
|    |                                                                   | 4                                                                                                    | 0-20мА                                                                                                    |  |
|    |                                                                   | 5                                                                                                    | 0-10B                                                                                                    |  |
|    |                                                                   | 6                                                                                                    | 0-1B                                                                                                    |  |
| J  | Нижняя граница<br>масштабирования<br>для аналогового<br>выхода 1  | -                                                                                                    | От 0 001 до 9999000                                                                                                    |  |
| L  | Верхняя граница<br>масштабирования<br>для аналогового<br>выхода 1 | - 01 0.001 до 9999000                                                                                                    |                                                                                                    |  |
| n  | Преобразуемая<br>величина для<br>аналогового<br>выхода 2          | <b>u,I,F,S,P,q,c</b><br>Прибор позволяет осуществлять<br>преобразование любой из измеряемых<br>величин в стандартный аналоговый сигнал.<br>В этом параметре выбирается какая именно<br>измеряемая величина будет преобразована<br>в аналоговый сигнал второго канала |                                                                                                    |  |

| n.     | Тип аналогового<br>выхода 2                                                                                               | 1 | Аналочен параметру <b>h.</b> только для аналогового выхода2                                                                                                    |
|--------|----------------------------------------------------------------------------------------------------|---|----------------------------------------------------------------------------------------------------|
|        |                                                                                                    |   | Выкл.                                                                                                    |
|        |                                                                                                    | 2 | 4-20мА                                                                                                    |
|        |                                                                                                    | 3 | 0-5мА                                                                                                    |
|        |                                                                                                    | 4 | 0-20мА                                                                                                    |
|        |                                                                                                    | 5 | 0-10B                                                                                                    |
|        |                                                                                                    | 6 | 0-1B                                                                                                    |
| 0<br>r | Нижняя граница<br>масштабирования<br>для аналогового<br>выхода 2<br>Верхняя граница<br>масштабирования<br>для аналогового | _ | От 0.001 до 9999000                                                                                                    |
| G      | Режим<br>отображения                                                                                                    | 1 | Циклический режим. На<br>индикаторе поочередно<br>отобржаются значения всех<br>измеряемых величин: напряжение,<br>ток, частота, мощности, косинус фи.<br>Каждый параметр отображается 7<br>секунд. |
|        |                                                                                                    | 2 | Статический режим. Всегда<br>отображется параметр, выбранный<br>пользователем. Выбор запоминается<br>в энергонезависимой памяти<br>прибора.                                                        |

|   |        |   | Для ограничения входа в режим<br>программирования можно<br>активизировать функцию пароля.<br>После активизации этой функции, в<br>случае запроса пароля, его<br>необходимо будет ввести после<br>кратковременно появляющейся<br>надписи «PASS». При вводе<br>неверного пароля появится надпись<br>«Егг» и прибор вернётся в рабочий<br>режим работы. |
|---|--------|---|----------------------------------------------------------------------------------------------------|
| Y | Пароль | 1 | <u>Нет</u> – ограничение прав доступа<br>отсутствует.                                                                                                    |
|   |        | 2 | На настройку - для входа в режим<br>программирования потребуется<br>ввести пароль, но уставки изменять<br>можно без пароля. ПАРОЛЬ – 1812                                                                                                    |
|   |        | 3 | <u>На всё</u> – для входа в режим<br>программирования или режим<br>задания уставок потребуется ввести                                                                                                    |

#### 4. Работа реле

Прибор непрерывно измеряет семь величин (напряжение, ток, частоту, полную, активную и реактивную мощности и косинус фи), но он имеет всего два реле. Поэтому каждому реле допускается ставить в соответствие (привязывать) несколько измеряемых величин и соответственно несколько уставок и дельт. Реле срабатывает по функции ИЛИ, то есть если хотя бы по одной из измеряемых величин реле должно сработать — оно срабатывает. Это позволяет задавать относительно сложные условия срабатывания.

Пример: пускай Реле1 будет аварийным реле, которое срабатывает при выходе измеряемого напряжения за допустимый диапазон (напряжение —  $220\pm30B$ , частота сети  $50\pm2\Gamma$ ц), а Реле2 будет включаться при превышении потребляемым током определенной величины (допустимый ток не должен превышать 1А). Настроим прибор на заданную логику работы.

После включения прибора, заходим в режим «Настройки прибора» длительным нажатием кнопки «ПРОГ» и задаем параметры логики срабатывания реле. Логика Реле1 (параметр d) настраивается на значение «Вне зоны»/4, а логика Реле2 (параметр E) — на значение «Обратная»/2. Теперь свяжем измеряемые величины с реле. Реле1 должно быть связано с напряжением и частотой, а Реле2 — только с током, поэтому значение программируемого параметра U равно «Реле1»/2, параметра F - «Реле1»/2, а параметра I - «Реле2»/3.

После выхода из режима настройки прибора, зададим уставки и дельты для данных измеряемых величин. Нажимаем «Влево» до тех пор пока прибор не будет показывать текущее значение напряжения. Кратковременное нажатие кнопки «ПРОГ» переведет прибор в режим задания Уставок (горит светодиод «Уст»). Вводим 220. После нажатия «ПРОГ» перейдем к заданию дельты (горит светодиод  $\Delta$ ). Вводим 30. После нажатия «ПРОГ» прибор вернётся в рабочий режим. Зададим уставку и дельту для частоты. Нажимаем кнопку влево до тех пор пока не будет отображаться текущая частота сети, о чём будет свидетельствовать символ «F» на дополнительном индикаторе. Кратковременным нажатием кнопки «ПРОГ» перейдем к заданию уставки и дельты для частоты. Горит светодиод «Уст». Задаем уставку в 50Гц. Нажимаем кнопку «ПРОГ» и переходим к заданию дельты. Вводим 2Гц. Подтверждаем ввод нажатием кнопки

«ПРОГ». После этого попадаем обратно в рабочий режим. Далее аналогичным образом зададим уставку (1) и дельту (0.05) для тока.

После такой настройки Реле1 будет срабатывать, если выйдет за пределы либо напряжение  $220\pm30B$ , либо частота  $50\pm2\Gamma$ ц. Реле2 же будет срабатывать только на превышение током величины в 1.05А.

| Параметр | Значение |
|----------|----------|
| «d»      | 4        |
| «E»      | 2        |
| «u»      | 2        |
| «F»      | 2        |
| «I»      | 3        |

Таблица 4.1 Значения программируемых параметров

#### Таблица 4.2 Значения уставок

| Измеряемая величина     | Уставка | Дельта |
|-------------------------|---------|--------|
| Напряжение «u»          | 220     | 30     |
| Ток «I»                 | 1       | 0.05   |
| Частота «F»             | 50      | 2      |
| Полная мощность «S»     | нет     | нет    |
| Активная мощность «Р»   | нет     | нет    |
| Реактивная мощность «q» | нет     | нет    |
| cos φ «c»               | нет     | нет    |

#### 5. Схема подключения

Соблюдение полярности включения измерительных цепей является обязательным условием правильного функционирования прибора и самих датчиков.

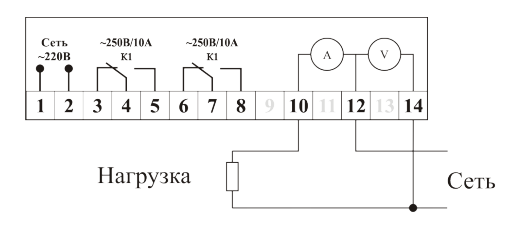

Прямое включение U≤500B, I≤5A

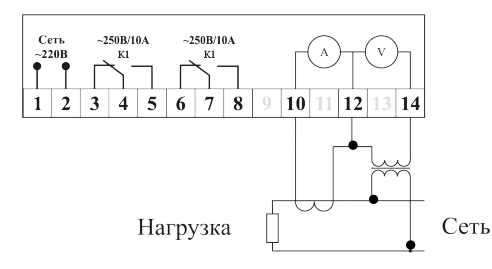

Включение с трансформаторами тока и напряжения

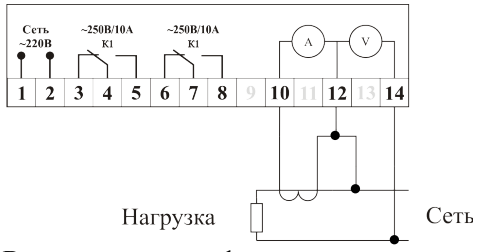

Включение с трансформатором тока (U≤500B)

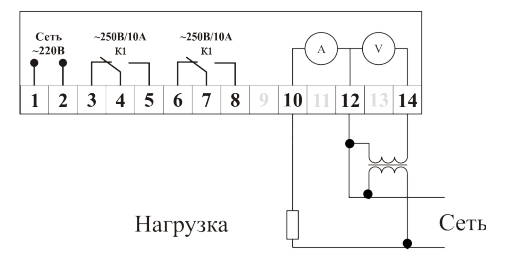

Включение с трансформатором напряжения (I≤5A)

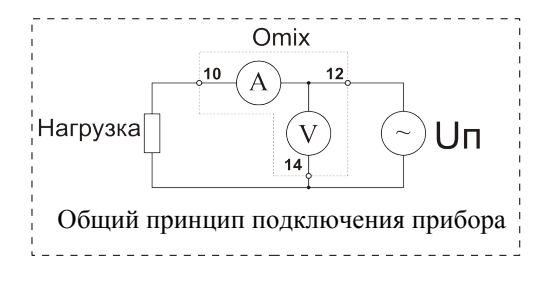

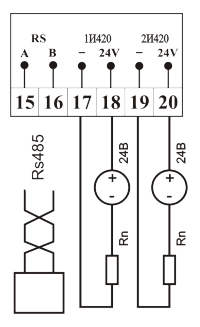

Схема подключения токовых выходов и интерфейса RS-485

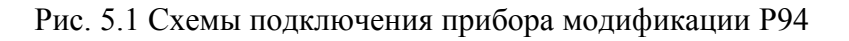

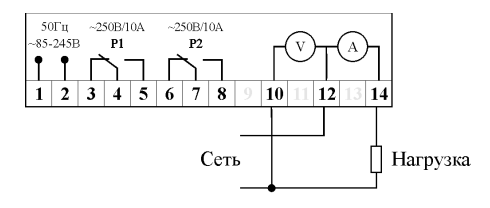

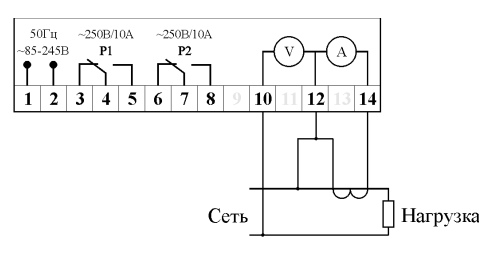

Прямое включение U<500B, I<5A

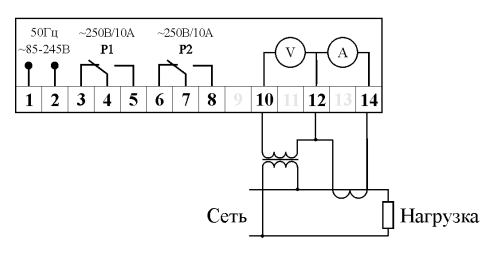

Включение с трансформатором тока и напряжения

Включение с трансформатором тока (U<500B)

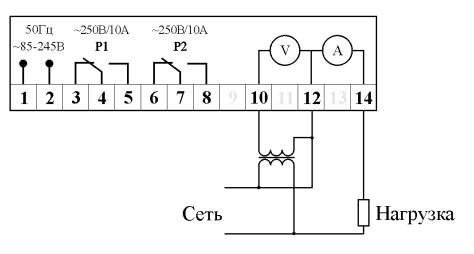

Включение с трансформатором напряжения (I<5A)

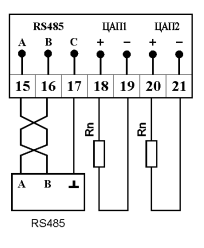

Схема подключения аналоговых выходов и интерфейса RS-485

Рис. 5.2 Схемы подключения прибора модификации W100

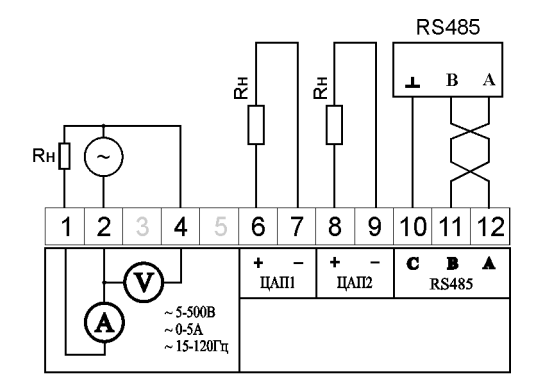

| K1 ~250B/10/ | а к2 | ~250B/ | /10A |    |    |    |    | 50)<br>~85-2<br>N | Гц<br>245В<br>L |
|--------------|------|--------|------|----|----|----|----|-------------------|-----------------|
| 13 14 1      | 5 16 | 17     | 18   | 19 | 20 | 21 | 22 | 23                | 24              |

Рис. 5.3 Схема подключения прибора модификации D4

#### 6. Цифровой интерфейс RS-485

Цифровой интерфейс RS-485 обеспечивает соединение прибора (или сети приборов в количестве до 247 штук) с управляющей ЭВМ.

Физически, интерфейс RS-485 является дифференциальным, обеспечивает многоточечные соединения и позволяет передавать и принимать данные в обоих направлениях (см. рис.6.1).

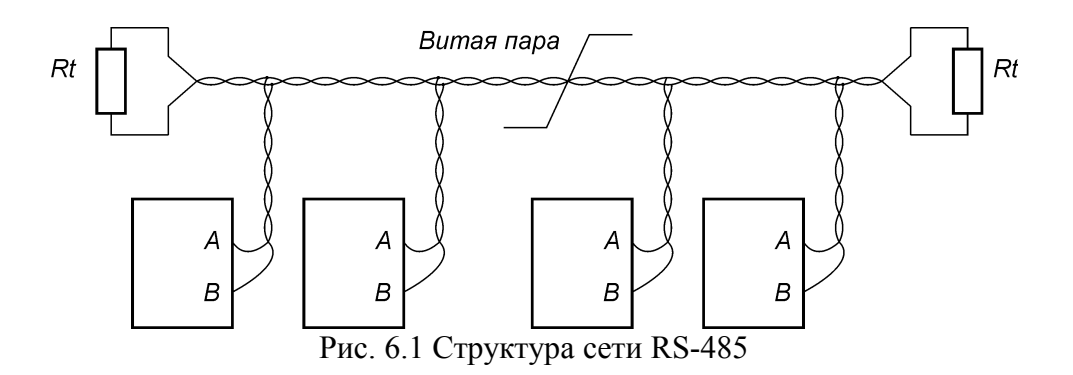

Сеть, построенная на базе интерфейса RS-485, представляет собой приемопередатчики, соединенные при помощи витой пары - двух скрученных проводов. В основе интерфейса RS-485 лежит принцип дифференциальной передачи сигнала. Суть его заключается в передаче одного сигнала по двум проводам. Причем по одному проводу (условно А) идет оригинальный сигнал, а по другому (условно В) - его инверсная копия (будьте внимательны и соблюдайте полярность подключения!). Таким образом, между двумя проводами всегда есть разность потенциалов. Именно витой пары этой разностью потенциалов и передается сигнал. Такой способ передачи устойчивость высокую синфазной обеспечивает к помехе. Максимальная скорость связи прибора по интерфейсу RS-485 может достигать 921.6 кбод. Максимальное расстояние - 1200 метров. Если необходимо организовать связь на расстоянии больше чем 1200 устройств, метров или подключить больше чем допускает нагрузочная способность передатчика - применяют специальные (репитеры). Нагрузочная способность повторители передатчика данного прибора позволяет подключиться к сети с не более чем 64-мя устройствами.

При значительных расстояниях между устройствами, связанными по витой паре и высоких скоростях передачи начинают проявляться так называемые эффекты длинных линий. Электромагнитный сигнал имеет свойство отражаться от открытых концов линии передачи и ее Фронт сигнала, отразившийся ответвлений. В конце линии и вернувшийся обратно, может исказить текущий или следующий сигнал. В таких случаях нужно подавлять эффект отражения. Существует стандартное решение этой проблемы. У любой линии связи есть такой параметр, как волновое сопротивление Zв. Оно зависит от характеристик используемого кабеля и не зависит от его длины. Для обычно применяемых в линиях связи витых пар волновое сопротивление составляет Zв=120 Ом. Если на удаленном конце линии, между проводниками витой пары включить резистор с сопротивлением номинальным омическим равным волновому сопротивлению линии, то электромагнитная волна дошедшая до «тупика» поглощается на таком резисторе. Отсюда его названия согласующий резистор или «терминатор».

Для коротких линий (несколько десятков метров) и низких скоростей (меньше 38400 бод) согласование можно вообще не делать.

Эффект отражения и необходимость правильного согласования накладывают ограничения на конфигурацию линии связи. Линия связи должна представлять собой один кабель витой пары. К этому кабелю присоединяются все приемники и передатчики. Расстояние от линии до микросхем интерфейса RS-485 должно быть как можно короче, так как длинные ответвления вносят рассогласование и вызывают отражения. В оба наиболее удаленных конца кабеля включают соответствующие согласующие резисторы Rt по 120 Ом (0.25 Вт). Если в системе только один передатчик, и он находится в конце линии, то достаточно одного согласующего резистора на противоположном конце линии.

Логически, в сети RS-485 обмен данными реализован посредством транспортного протокола Modbus-RTU, что де-факто является стандартом в сетях диспетчерского управления и сбора данных (SCADA системах). Протокол Modbus обеспечивает адресацию до 247 приборов.

При необходимости более подробной информации, касающейся реализованных в приборе функций протокола Modbus, обращайтесь к производителю прибора или на сайт <u>www.automatix.ru</u>.

#### 6.1 Обновление программного обеспечения прибора

Интерфейс RS485 позволяет пользователю обновлять прошивку прибора. Перед началом процесса обновления необходимо скачать последнюю прошивку для прибора с нашего интернет-сайта www.automatix.ru.

Для обновления прошивки прибор должен быть подключён к компьютеру по интерфейсу RS-485 через конвертор (например RS485↔USB ARC-485). Схема подключения прибора приведена на рис. 5.1 и рис. 5.3.

Также потребуется терминальная программа, поддерживающая протокол передачи данных хmodem. Например, HyperTerminal, которая идёт в стандартной поставке Windows. Запустить её можно, выбрав в меню «Пуск-Программы-Стандартные-Связь-HyperTerminal» («Start – Programs – Accessories – Communications - HyperTerminal»).

После её запуска появляется окно с предложением создать новое подключение. Необходимо создать соединение по Сот-порту, к которому подключён прибор, с параметрами, приведёнными в таблице 6.1.

|  | Таблица 6.1 | Параметрь | и СОМ-порта I | при обновлении | прошивки |
|--|-------------|-----------|---------------|----------------|----------|
|--|-------------|-----------|---------------|----------------|----------|

| Скорость обмена (бит/с) | 57600 |
|-------------------------|-------|
| Биты данных             | 8     |
| Чётность                | Нет   |
| Стоповые биты           | 1     |
| Управление потоком      | Нет   |

Следующим шагом необходимо перевести прибор в режим обновления прошивки. Для этого нужно включить его с нажатой кнопкой «Вверх». На дополнительном индикаторе появится символ «b» (bootloader). Для начала процедуры обновления необходимо в запущенном терминале ввести «u». Прибор на введённый символ «u» ответит символом «2» и каждую секунду в окне терминала будет появляться символ «C». Это говорит о том, что прибор готов принимать прошивку (см рис. 6.2).

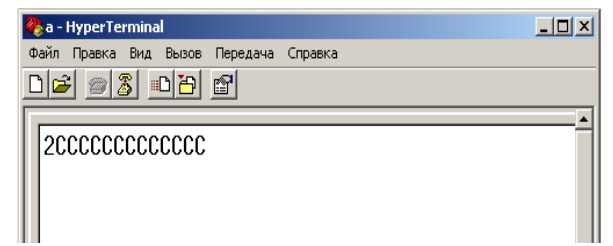

Рис. 6.2 Прибор готов принимать новую прошивку

Чтобы послать прошивку нужно выбрать в терминале в меню «Передача-Отправить файл», выбрать протокол передачи данных «xmodem» и открыть файл с желаемой прошивкой прибора, которая была до этого скачана с интернет-сайта <u>www.automatix.ru</u> и сохранена на жестком диске. После нажатия на кнопку «Отправить» начнётся передача данных (см рис. 6.3).

| 🌏 com - HyperTerminal                   |            |                                                                          | - 🗆 🗙 |
|-----------------------------------------|------------|--------------------------------------------------------------------------|-------|
| Файл Правка Вид Вызов Перед             | ача Справн |                                                                          |       |
|                                         |            |                                                                          |       |
| 200000000000000000000000000000000000000 | Xmodem of  |                                                                          |       |
|                                         | Отправка:  | D:\Andrey.Skvortsov\Projects\WinAVR\OmixLite\update\Omix2\Omix2\Omix_RS_ |       |
|                                         | Пакет:     | 122 Контроль ошибок: СПС                                                 |       |
|                                         | Повторы:   | 0 Всего повторов: 0                                                      |       |
|                                         | Ошибки:    |                                                                          |       |
|                                         | Файл       | 15 КБ из 19 КБ                                                           |       |
|                                         | Прошло:    | 00:00:08 Осталось: 00:00:02 Скорость: 1872 симе/                         |       |
|                                         |            | Отмена Симе/с - бит/с                                                    |       |
|                                         |            |                                                                          |       |
|                                         |            |                                                                          |       |
|                                         |            |                                                                          |       |
| Вреня подключения: 0:00:41              | ANSI       | 57600 8-N-1 SCROLL CAPS NUM Запись протокола Эхо                         | 1.    |

Рис. 6.3: Передача новой прошивки

При передаче данных на дополнительном индикаторе будет отображаться символ «t» (transfer) и будет мигать точка. В случае ошибки при обновлении прошивки передача будет прервана (см. рис. 6.4) и прибор вернёт символ «3», говорящий о том, что обновление

прошло с ошибкой. Причиной этого может быть либо выбор неподходящего файла прошивки прибора, либо неустойчивое соединений с прибором из-за некачественных разъемов или проводов. В случае ошибки убедитесь, что Вы скачали прошивку для именно Вашей модификации прибора. Это тоже может быть причиной ошибки при обновлении. Программа прибора не позволяет загрузить в прибор неправильную прошивку, тем самым защищая прибор. В случае успешного завершения операции прошивки прибор не возвращает в терминал никакого символа, а просто перезапускается после успешного завершения передачи файла.

| 🧞 com - HyperTerminal 📃 🗖                                                       | ×        |
|---------------------------------------------------------------------------------|----------|
| Файл Правка Вид Вызов Передача Справка                                          |          |
|                                                                                 |          |
|                                                                                 | Li Li Li |
| Время подключения: 0:02:46 Автовыбор 57600 8-N-1 SCROLL ICAPS NUM Запись проток |          |

Рис. 6.4 Неудачное завершение прошивки прибора

Более подробную инструкцию и видеоруководство по обновлению прошивки приборов можно найти на нашем сайте <u>www.automatix.ru</u>.

### 7. Основные технические характеристики

| Напряжение питания                                                                                | ~ 220В +10/-15% 50±1Гц                                                                  |
|---------------------------------------------------------------------------------------------------|-----------------------------------------------------------------------------------------|
| Потребляемая мощность <                                                                           | 5Вт                                                                                     |
| Количество выходных реле-элементов                                                                | 2                                                                                       |
| Нагрузочная способность реле                                                                      | ~220B 10A/===28B 8A                                                                     |
| Нагрузочная способность оптосимисторов                                                            | ~ 220В 1А, (50мА длительно)                                                             |
| Нагрузочная способность транзистора с ОК                                                          | 50B 200мA                                                                               |
| Нагрузочная способность аналогового выхода                                                        | ≤5000m (4-20mA)<br>≤20000m (0-5mA)<br>≤5000m (0-20mA)<br>≥6500m (0-10B)<br>≥650m (0-1B) |
| Предел допускаемой приведённой погрешности<br>генерации тока/напряжения для аналогового<br>выхода | ±0.5%                                                                                   |
| Выходной сигнал для управления твердотельным реле                                                 | 9В 35мА                                                                                 |
| Масса прибора                                                                                     | не более 0,2кг                                                                          |

Таблица 7.1 Общие технические характеристики

Таблица 7.2 Измеряемые параметры

|                           | Диапазс                                                   | н измерений         | Частота       | Предел                           |  |
|---------------------------|-----------------------------------------------------------|---------------------|---------------|----------------------------------|--|
| Наименование<br>параметра | Прямое Подключение с<br>использованием<br>трансформаторов |                     | опроса,<br>Гц | приведенной<br>погрешности,<br>% |  |
| Переменное<br>напряжение  | ~ (5 - 500)B                                              | ~ (5 – 5000)кВ      | 5             | ±0,5                             |  |
| Переменный ток            | $\sim (0-5)A$                                             | ~ (0 – 50)кА        | 5             | ±0,5                             |  |
| Активная мощность         | 0-2500Вт                                                  | 0-10МВт             | 1             | ±1,0                             |  |
| Реактивная мощность       | 0-2500вар                                                 | 0-10Мвар            | 1             | ±1,0                             |  |
| Полная мощность           | 0-2500B·A                                                 | $0 - 10 MB \cdot A$ | 1             | ±1,0                             |  |

| Коэффициент<br>мощности | 0-1        | 0-1        | 1 | ± 2  |
|-------------------------|------------|------------|---|------|
| Частота                 | 15 — 120Гц | 15 — 120Гц | 5 | ±0,5 |

На основном индикаторе отображаются только четыре старших значащих разряда.

#### 8. Условия эксплуатации

Температура окружающего воздуха +5...+50°С без конденсации влаги.

Относительная влажность окружающего воздуха 45...80%.

Атмосферное давление 84...107кПа.

Тип напряжения питания прибора строго определён и указан на его клеммной колодке. Питание прибора осуществляется от сети переменного напряжения ~220В +10/-15%, частотой 50±1Гц.

Окружающий воздух не должен содержать электропроводящую пыль, взрывоопасные и агрессивные газы.

Прибор не должен подвергаться сильной вибрации. Амплитуда ускорения при синусоидальной вибрации в диапазоне частот (0,5-100) Гц не должна быть более  $1.2 \text{м/c}^2$ . Также недопустимы удары одиночного действия с пиковым ускорением более  $30 \text{м/c}^2$  и длительностью ударного импульса более 20 мс.

#### 9. Правила транспортирования и хранения

Прибор транспортируется всеми видами транспорта в крытых транспортных средствах. Условия транспортирования должны соответствовать условиям 5 по ГОСТ 15150-69 при температуре окружающего воздуха от -50°С до +50°С, с соблюдением мер защиты от ударов и вибраций. Условия хранения прибора в транспортной таре на складе изготовителя и потребителя должны соответствовать условиям 1 по ГОСТ 15150-69. В воздухе не должны присутствовать агрессивные к материалам прибора примеси.

#### 10. Требования безопасности

При эксплуатации прибора необходимо соблюдать требования безопасности, предусмотренные в «Правила технической эксплуатации электроустановок потребителей» и «Правила техники безопасности при эксплуатации электроустановок», ГОСТ 12.2.007.0, ГОСТ 12.1.019, ГОСТ 22261.

Так как прибор не содержит собственных средств отключения от сети питания, выключатель должен быть встроен в сеть здания, в котором эксплуатируется прибор.

#### 11. Комплектность

В состав комплекта поставки входят:

| - Прибор                                    | 1 шт. |
|---------------------------------------------|-------|
| - Комплект креплений (для щитового корпуса) | 1 шт. |
| - Паспорт                                   | 1 шт. |
| - Упаковка                                  | 1 шт. |
| - Ответные разъемы интерфейса RS-485        | 1 шт. |
| - Дополнительные ответные разъемы           |       |

(для опций в щитовом корпусе).....1 шт/ на опцию.

#### 12. Гарантийные обязательства

Изготовитель гарантирует соответствие прибора требованиям раздела настоящего паспорта при соблюдении потребителем условий эксплуатации, хранения и транспортирования.

Гарантийный срок эксплуатации устанавливается 12 месяцев от даты продажи, но не более 24 месяцев с момента изготовления.

В случае потери прибором работоспособности или снижения показателей, указанных в разделе 7 Основные технические характеристики настоящего паспорта, при условии соблюдения правильности монтажа и условий эксплуатации настоящего паспорта потребитель оформляет рекламационный акт в установленном порядке и отправляет его вместе с неисправным прибором по адресу предприятия изготовителя (см. п. 15 «Обратная связь» на стр. 36).

#### 13. Форма заказа

Прибор выпускается в различных модификациях, поэтому необходимо точно указывать требуемую комплектацию, согласно принятой изготовителем маркировке

В бланке заказа необходимо указать:

- тип корпуса (щитовой, на DIN рейку);
- тип выходного каскада (реле, оптосимистор, транзистор с ОК, выход для управления твердотельным реле);
- наличие аналоговых выходов.

Если комплектация не указана, то подразумевается стандартная модификация прибора: «OMIX-P94-MX-1-0.5-KK-AC220-RS485» (измеритель электрических параметров с двумя релейными выходами, питанием от сети ~220В 50Гц).

#### ОМІХ X1 – MX – 1 – X2 – X3X4 – X5- X6 – RS485 гле

где

<u>X1</u> – корпус

<u>Р94</u> – щитовой корпус 96х48х99 (ШхВхГ) IP20

<u>**D4**</u> – корпус на DIN-рейку 71х86х60 (ШхВхГ) IP20

<u>W100</u> – корпус настенный 100х100х55 (ШхВхГ) IP65

 $\underline{X2}$  – класс точности

- <u>0.5</u> приведенная погрешность 0,5%;
- <u>1.0</u> приведенная погрешность 1%;
- <u>X3, X4</u> логические управляющие выходы
  - <u>К</u> есть управляющий выход типа реле;
  - <u>S</u> есть управляющий выход типа оптосимистор;
  - <u>Т</u> есть управляющий выход типа оптотранзистор;
  - <u>U</u> есть выход для управления твердотельным реле;

<u>X5</u> – аналоговые выходы

<u>I420</u> – есть один аналоговый выход ЦАП 4-20мА;

<u>2I420</u> – есть два аналоговых выхода ЦАП 4-20мА.

<u>U</u> – есть один универсальный аналоговый выход ЦАП (4-20мА, 0-5мА, 0-20мА, 0-10В, 0-1В);

<u>UI420</u> – установлены один универсальный аналоговый выход и один аналоговый выход ЦАП 4-20мА;

<u>2U</u> – уставлены два универсальных аналоговых выхода;

<u>X6</u> – напряжение питания

<u>АС220</u> - ~220В 50Гц

**АСХ220** - ~85-245В 50-60Гц

#### 14. Свидетельство о приёмке

| Прибор      |          | электроизмерительный |                    | цифровой          |    |
|-------------|----------|----------------------|--------------------|-------------------|----|
| «OMIX       |          |                      |                    |                   | _» |
| заводской   | номер    | <u>№</u>             |                    | соответству       | ет |
| разделу 7 н | астоящег | о паспор             | та и признан годны | м к эксплуатации. |    |
|             |          |                      |                    |                   |    |
| Дата в      | выпуска  |                      |                    |                   |    |

ΜП

Представитель ОТК \_\_\_\_\_

Дата продажи \_\_\_\_\_

#### 15. Обратная связь

Со всеми вопросами и предложениями обращайтесь по адресу электронной почты <u>support@automatix.ru</u> или по телефонам:

(812) 327-32-74, (812) 928-32-74

Почтовый адрес: 195265, С-Петербург, а/я 71.

Офис, склад, выставка:

Санкт-Петербург, м. «Девяткино» (пос. Мурино), ул. Ясная, д. 11

Программное обеспечение и дополнительная информация могут быть найдены на нашем интернет сайте <u>www.automatix.ru</u> или на сайте интернет-магазина <u>www.kipspb.ru</u>.

# 16. Сведения о поверке приборов электроизмерительных цифровых «ОМІХ»

| Прибор          | электроизмерительный | цифровой |   |
|-----------------|----------------------|----------|---|
| «OMIX           | _                    |          | » |
| заводской номер | N₂                   |          |   |

Поверка Прибора «ОМІХ» осуществляется в соответствии с Методикой поверки МП-2203-0178-2009, утвержденной ГЦИ СИ ФГУП "ВНИИМ им. Д.И. Менделеева" в 2009 г. при выпуске из производства, после ремонта и в эксплуатации. Межповерочный интервал – 4 года.

| Дата поверки | Вид поверки | Результаты<br>поверки | Подпись и клеймо<br>поверителя |
|--------------|-------------|-----------------------|--------------------------------|
|              |             |                       |                                |
|              |             |                       |                                |
|              |             |                       |                                |
|              |             |                       |                                |
|              |             |                       |                                |
|              |             |                       |                                |
|              |             |                       |                                |
|              |             |                       |                                |
|              |             |                       |                                |
|              |             |                       |                                |

#### Приложение А Габаритные и установочные размеры

Щитовой корпус

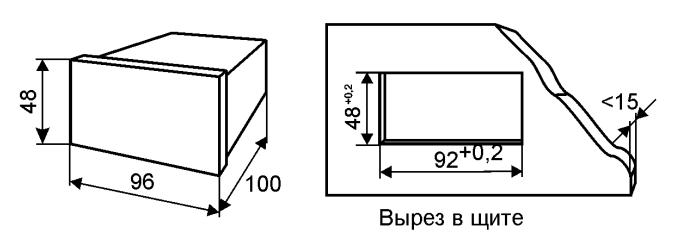

На DIN-рейку

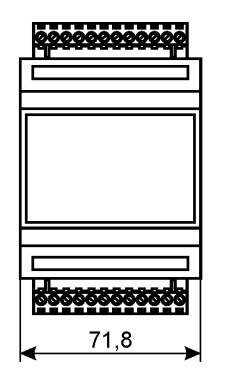

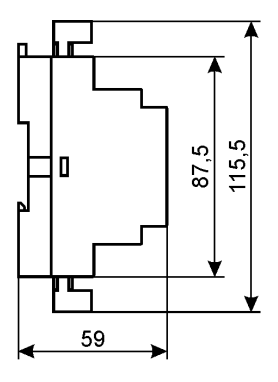

Настенный корпус

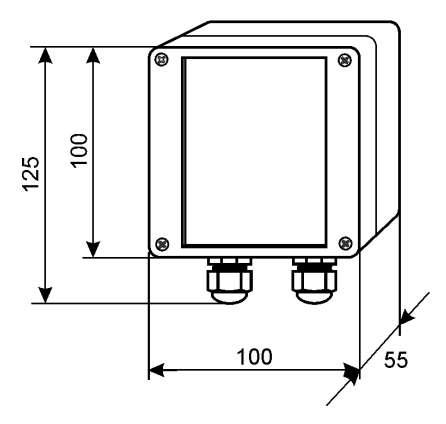

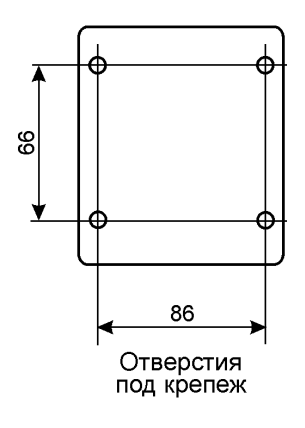